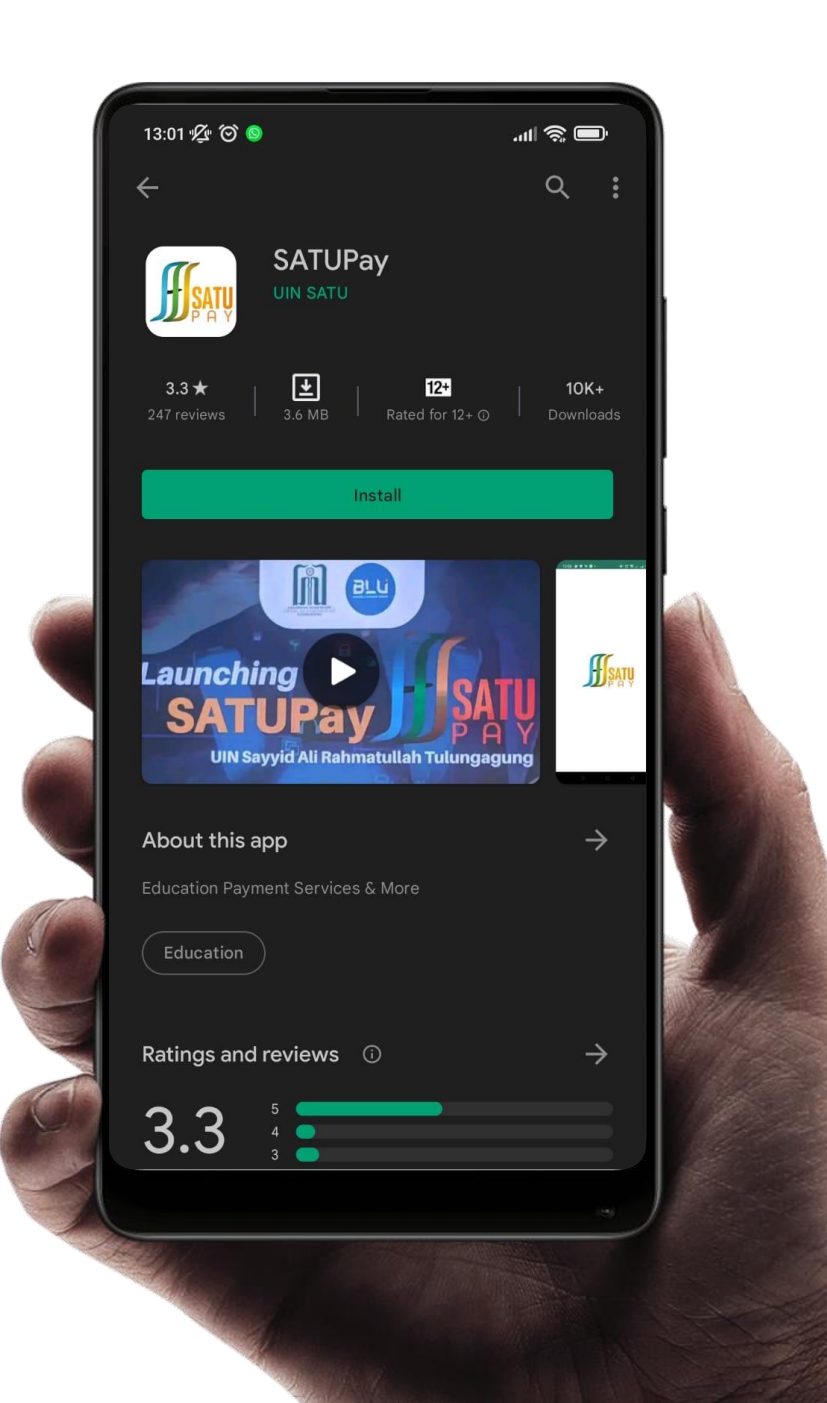

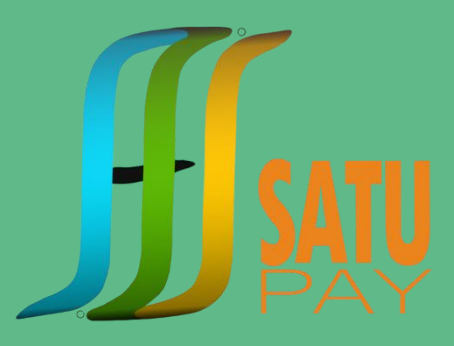

# Buka **Playstore** di smartphone Android Anda

Ketik **'satupay'** di fasilitas pencarian

Klik tombol **Install** dan tunggu hingga proses download dan install selesai

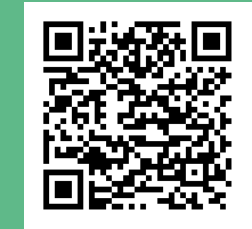

#### 13:15 🌿 🎯 🔘 🖻 😐 🕔

.ul 🗟 🔲

00:17 🖿 🛤 🔍 🔸

জনান<u>া 63%</u>≣

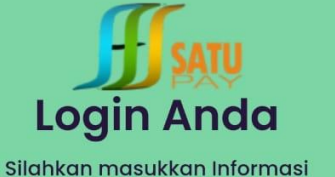

Username

Masukan NIM / NIP

Password

Masukan kata sandi

Register Now

Forgot Passw

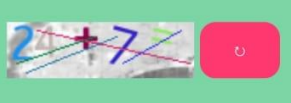

Silahkan masukkan hasil penjumlahan. kalau nomor captcha tidak jelas silahkan klik tombol merah

Masuk

 $\bigcirc$ 

Enter Captcha

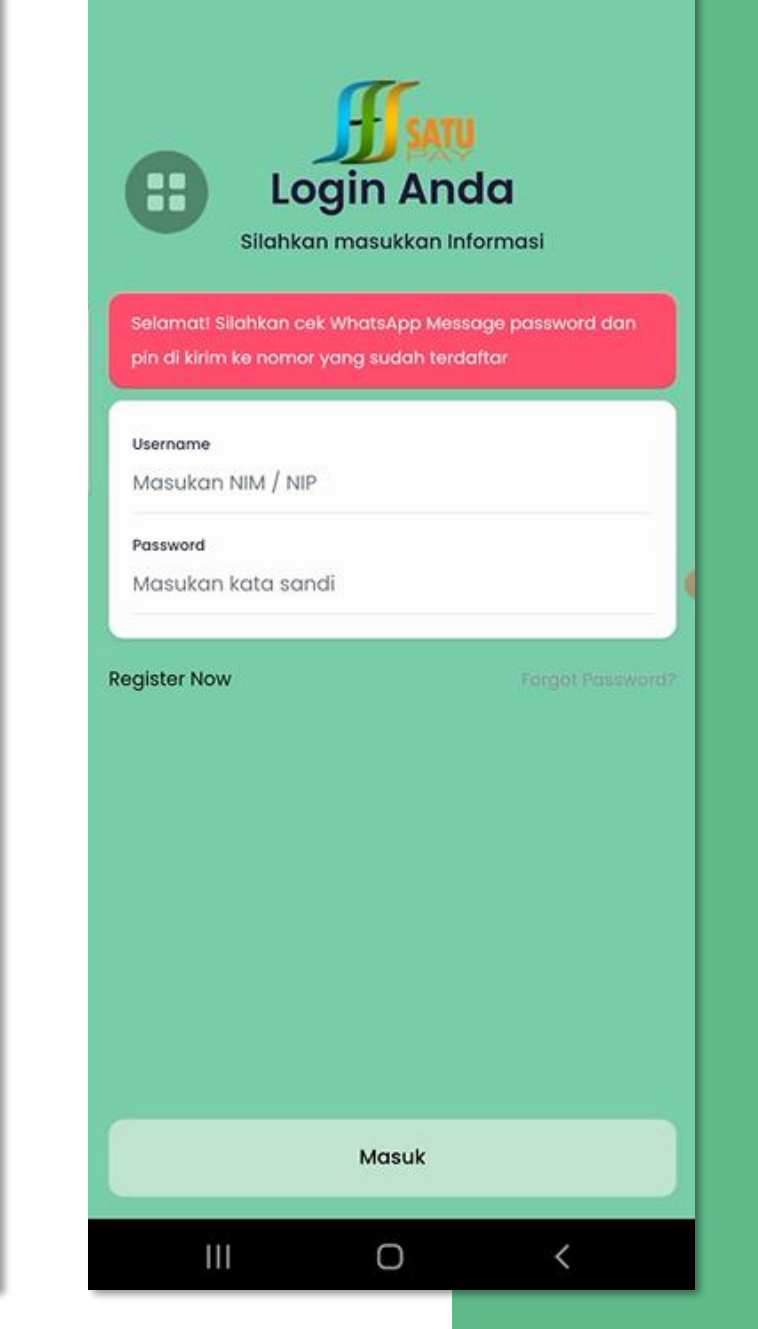

Buka Aplikasi SATUPay di smartphone Android Anda

### Daftarkan diri Anda segera !

### Isi formulir yang disediakan

- Nomor Induk Mahasiswa (NIM)
- Alamat E-mail
- Nomor WhatsApp
- Centang 'I agree terms and conditions'
- Klik tombol

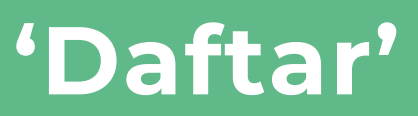

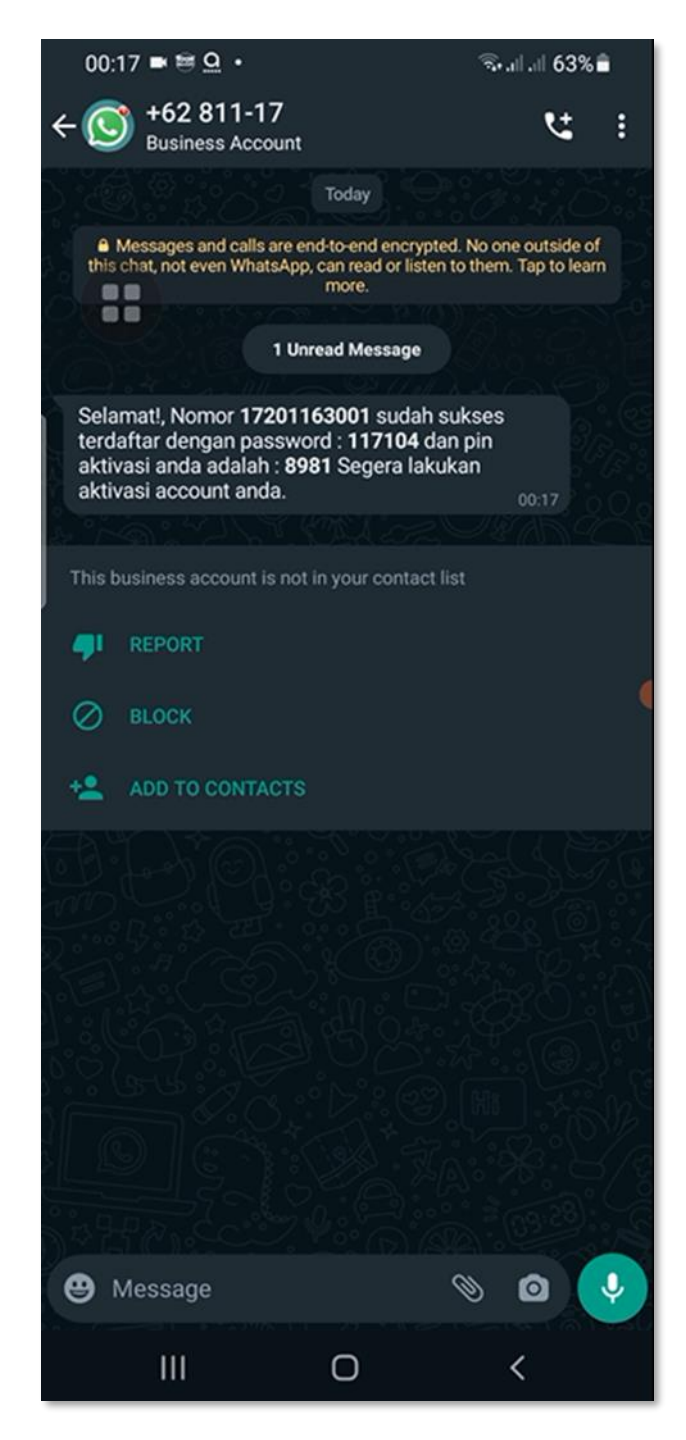

## SATUPay akan mengirimkan

(personal identification number)

dan **Password** melalui WhatsApp

#### 13:15 🖞 🎯 🔘 💁 🔸

#### ·11 🕲 🔲

💷 🎅 III. \$

# Login Anda

Username

Masukan NIM / NIP

Password

Masukan kata sandi

Register Now

oraot Password

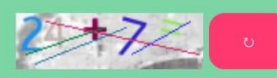

Silahkan masukkan hasil penjumlahan. kalau nomor captcha tidak jelas silahkan klik tombol merah

Masuk

 $\bigcirc$ 

Enter Captcha

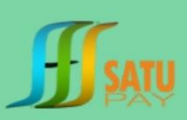

#### Assalamu'alaikum,

Terima kasih telah bergabung ! Sistem akan menirimkan Password melalui WhatsApp Silahkan Cek Nomor WhatssApp yang terdaftar

No WhatApp

12:36 🖄 🛞 🔘

Masukkan No WhatApp

Login

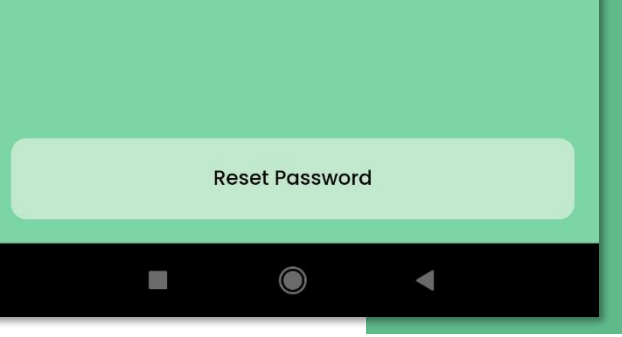

### Buka Aplikasi

Lakukan

# Login **SATUPay**

- Masukkan Username (NIM/NIP) & Password Anda
- Masukkan Captcha

Apabila lupa password, klik 'Forgot Password', kemudian masukkan Nomor Whatsapp dan klik tombol Reset Password

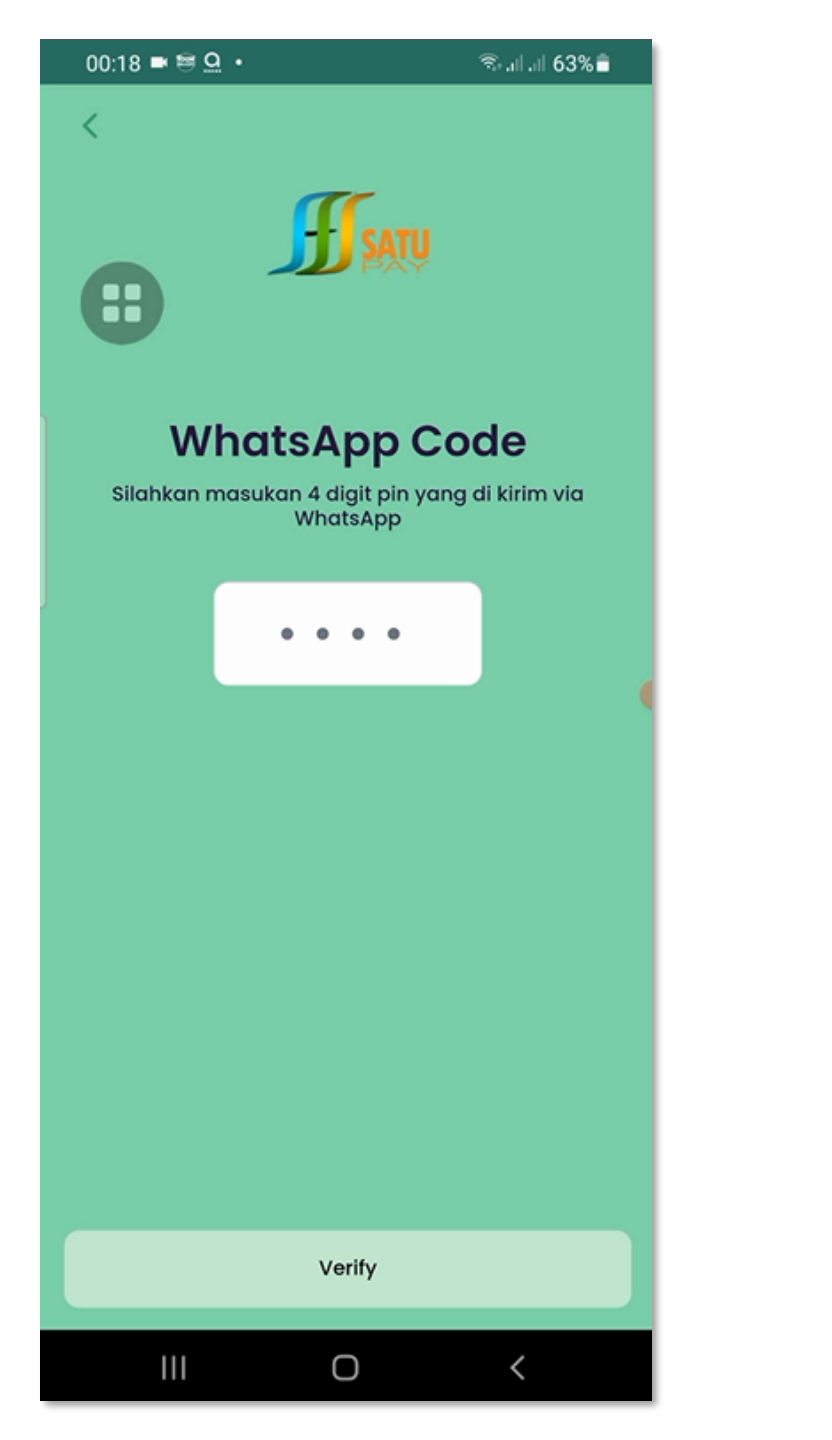

# Masukkan

angka PIN

yang dikirimkan ke ponsel anda melalui WhatsApp

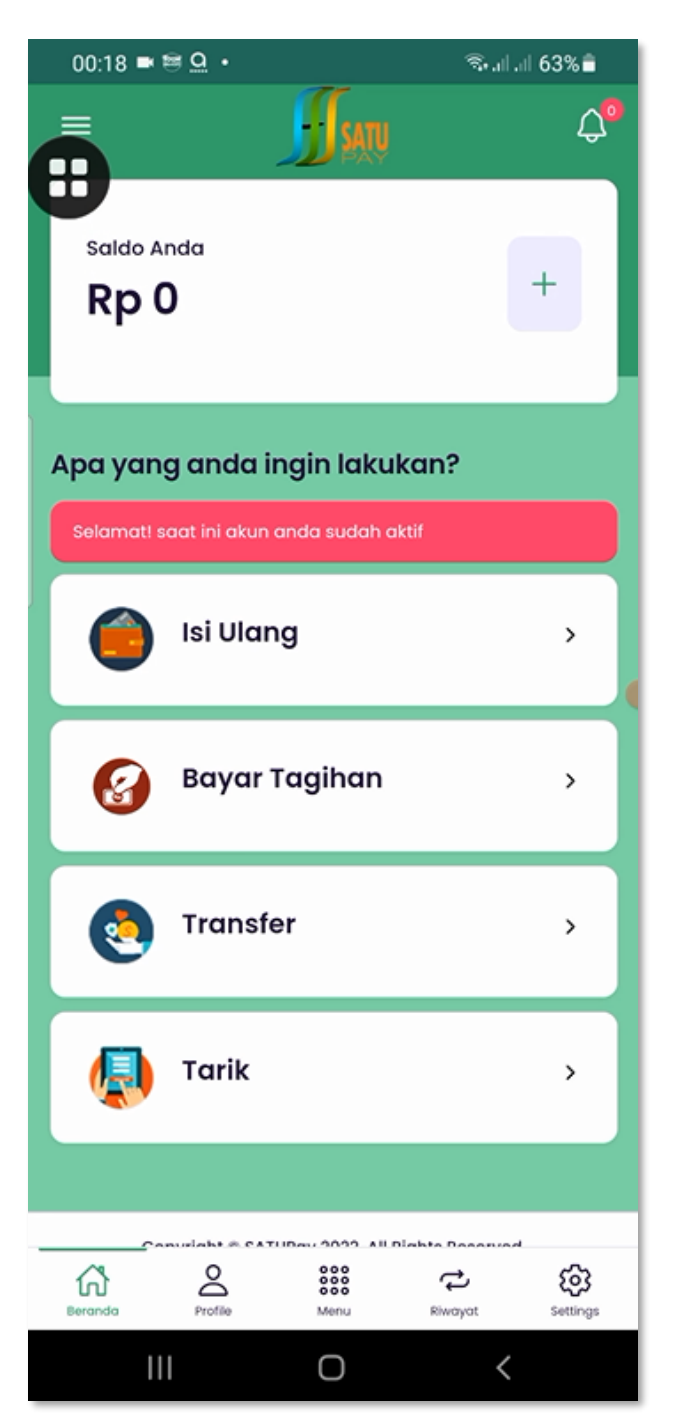

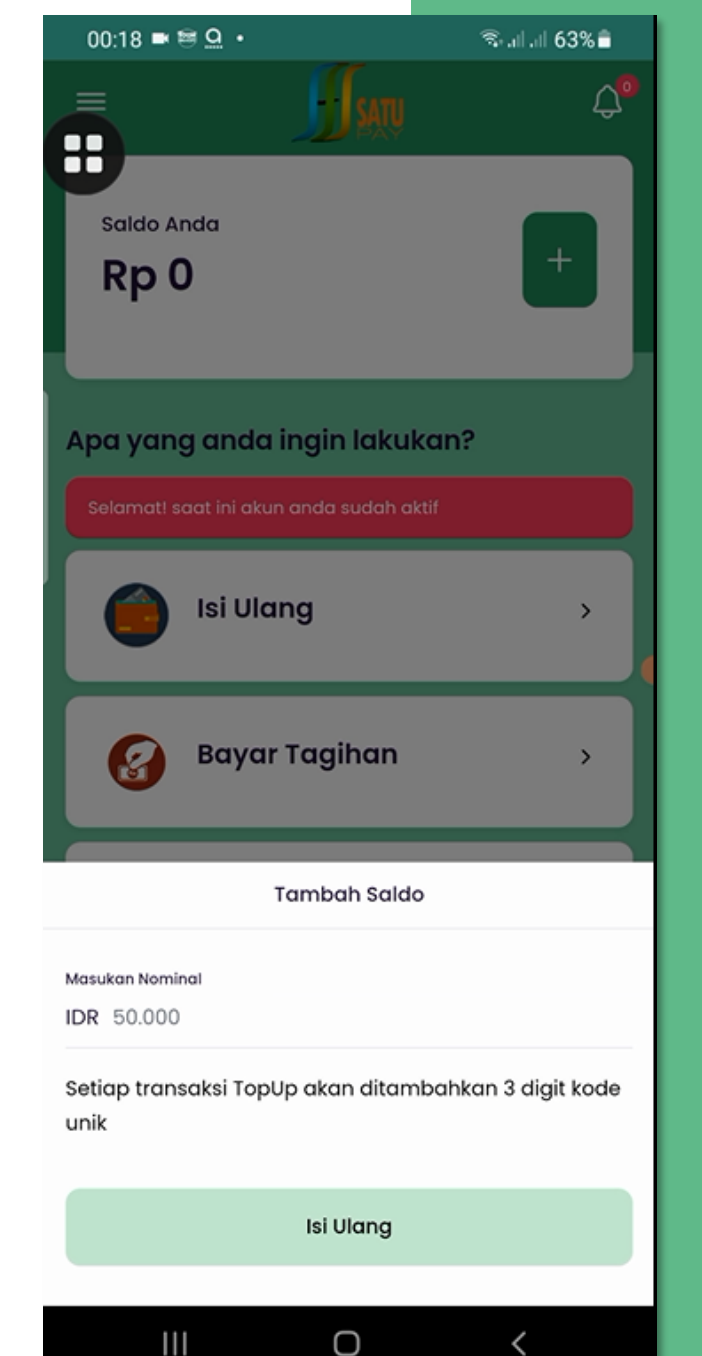

Sebelum melakukan transaksi, Anda diharuskan melakukan

### Isi Ulang Saldo SATUPay

Pilih Menu +

#### Masukkan Nominal Isi Ulang Saldo

### Klik menu **Isi Ulang**

\*setiap transaksi TopUp akan ditambahkan 3 digit kode unik

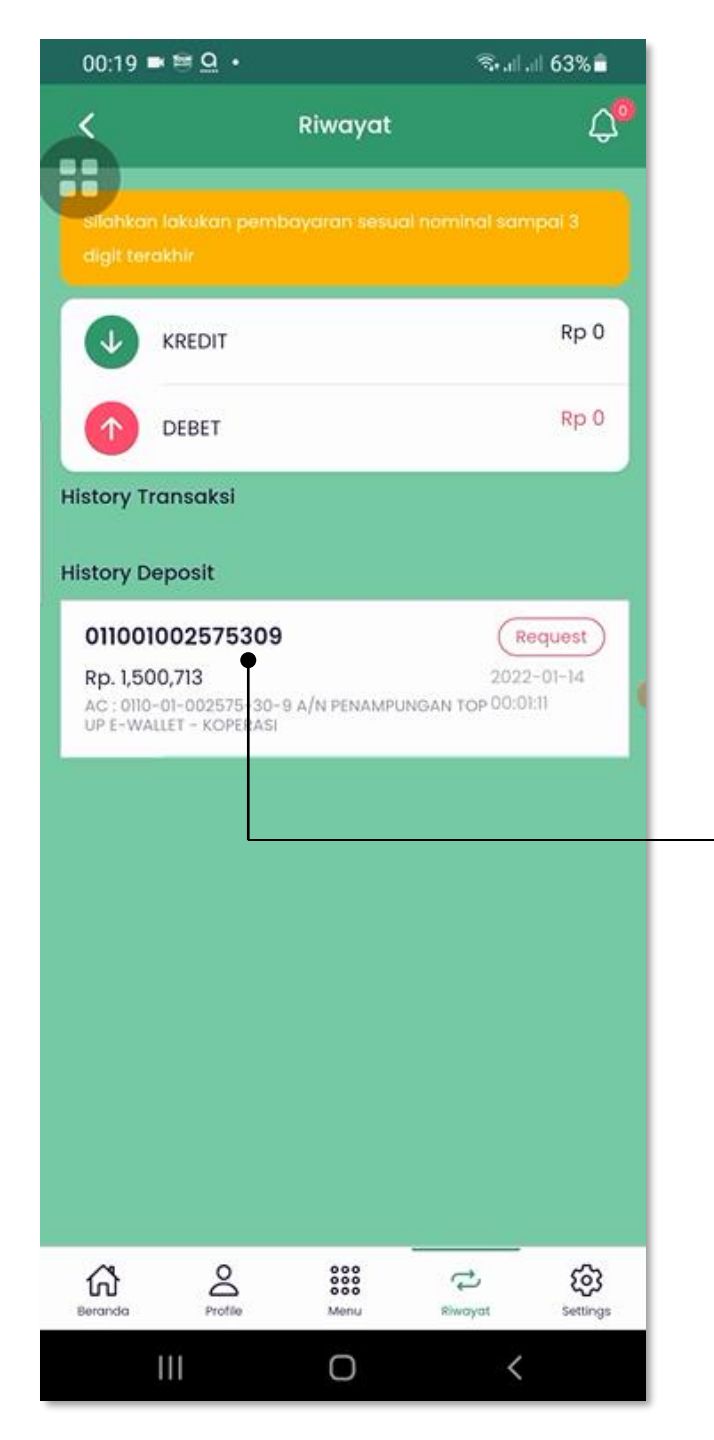

### Lakukan pembayaran Isi Ulang Saldo

melalui ATM/Internet Banking/Mobile Banking/Teller ke nomor rekening **PENAMPUNGAN TOP UP BRIZZI KPRI UIN SATU** di BRI sesuai **nominal sampai 3 digit terakhir** 

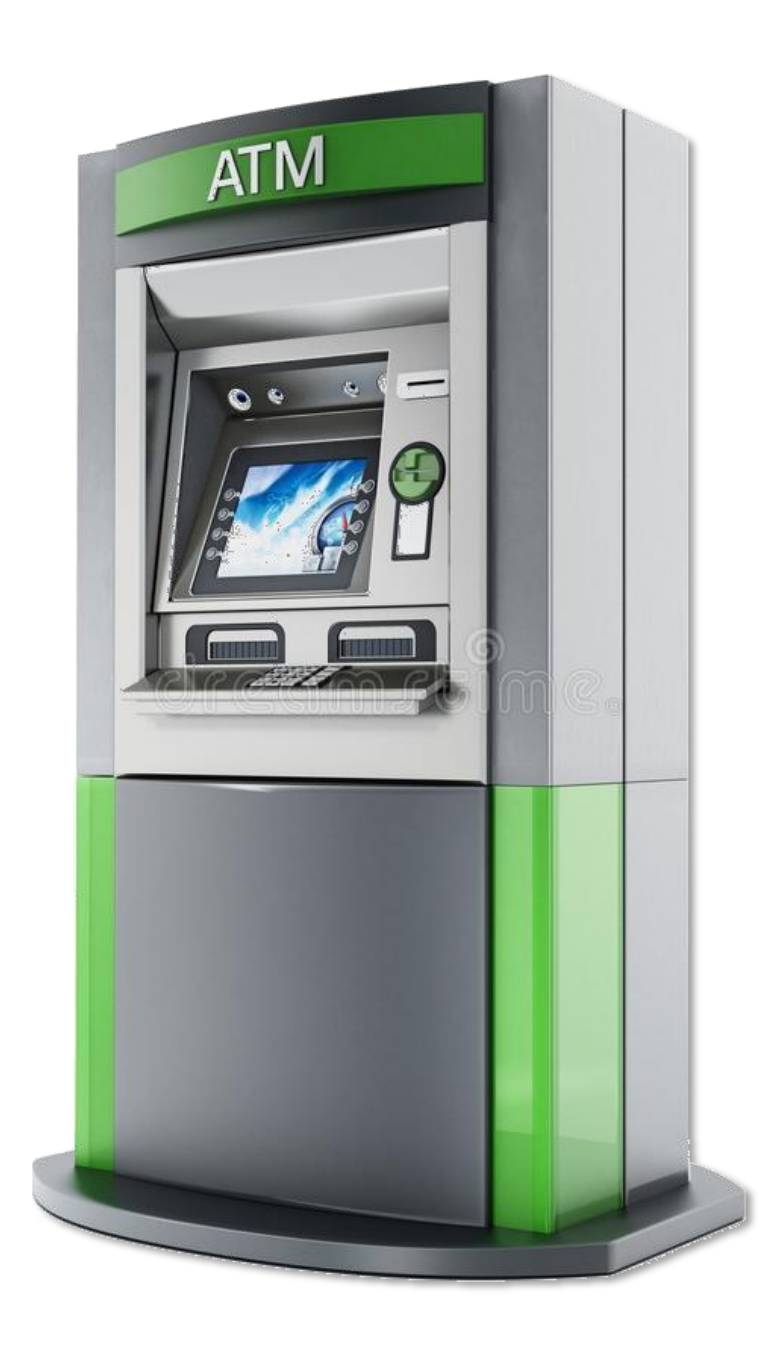

# Cara bayar Isi Ulang Saldo melalui ATM BRI ke Rekening SATUPay

- 1. Kunjungi ATM terdekat
- 2. Setelah Masukkan Kartu ATM dan PIN
- 3. Pilih menu 'Menu Lainnya'
- 4. Pilih menu 'Transfer'
- 5. Pilih menu dari 'Rekening Tabungan'
- 6. Pilih Tujuan Transfer ke 'Rekening BRI'
- 7. Masukkan no. rekening **0110-01-002575-30-9** a.n. **TOP UP SATUPAY KPRI** di BRI diawali dengan **Kode BRI 002**
- 8. Masukkan Nominal Isi Ulang Saldo + 3 digit kode unik

Lakukan hal yang sama untuk pembayaran melalui Internet Banking/Mobile Banking/Teller dan wajib menyertakan NIM pada kolom keterangan

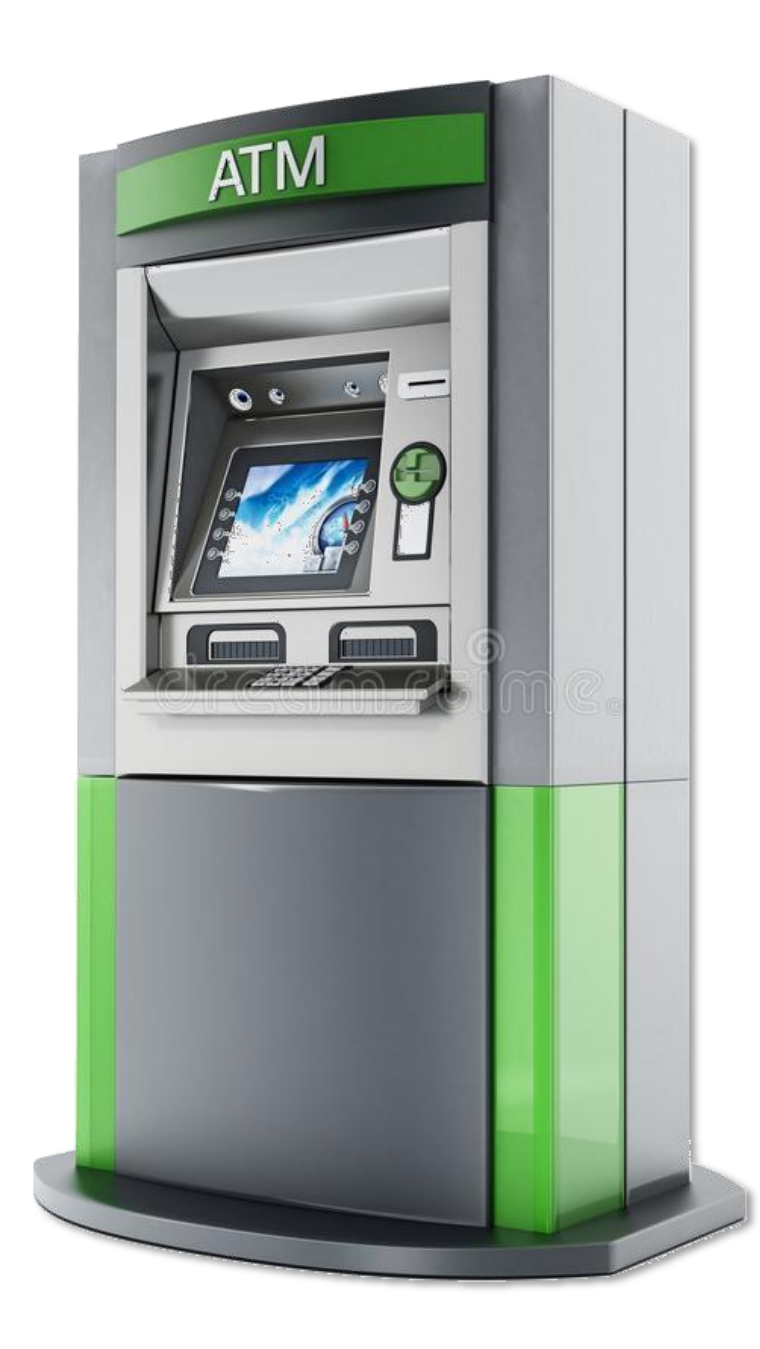

# Cara bayar Isi Ulang Saldo melalui ATM Non BRI ke Rekening SATUPay

- 1. Kunjungi ATM terdekat
- 2. Setelah Masukkan Kartu ATM dan PIN
- 3. Pilih menu 'Menu Lainnya'
- 4. Pilih menu 'Transfer'
- 5. Pilih menu dari 'Rekening Tabungan'
- 6. Pilih Tujuan Transfer ke 'Rekening Bank Lain'
- 7. Masukkan no. rekening **0110-01-002575-30-9** a.n. **TOP UP SATUPAY KPRI** di BRI diawali dengan **Kode BRI 002**
- 8. Masukkan Nominal Isi Ulang Saldo + 3 digit kode unik

Lakukan hal yang sama untuk pembayaran melalui Internet Banking/Mobile Banking/Teller dan wajib menyertakan NIM pada kolom keterangan

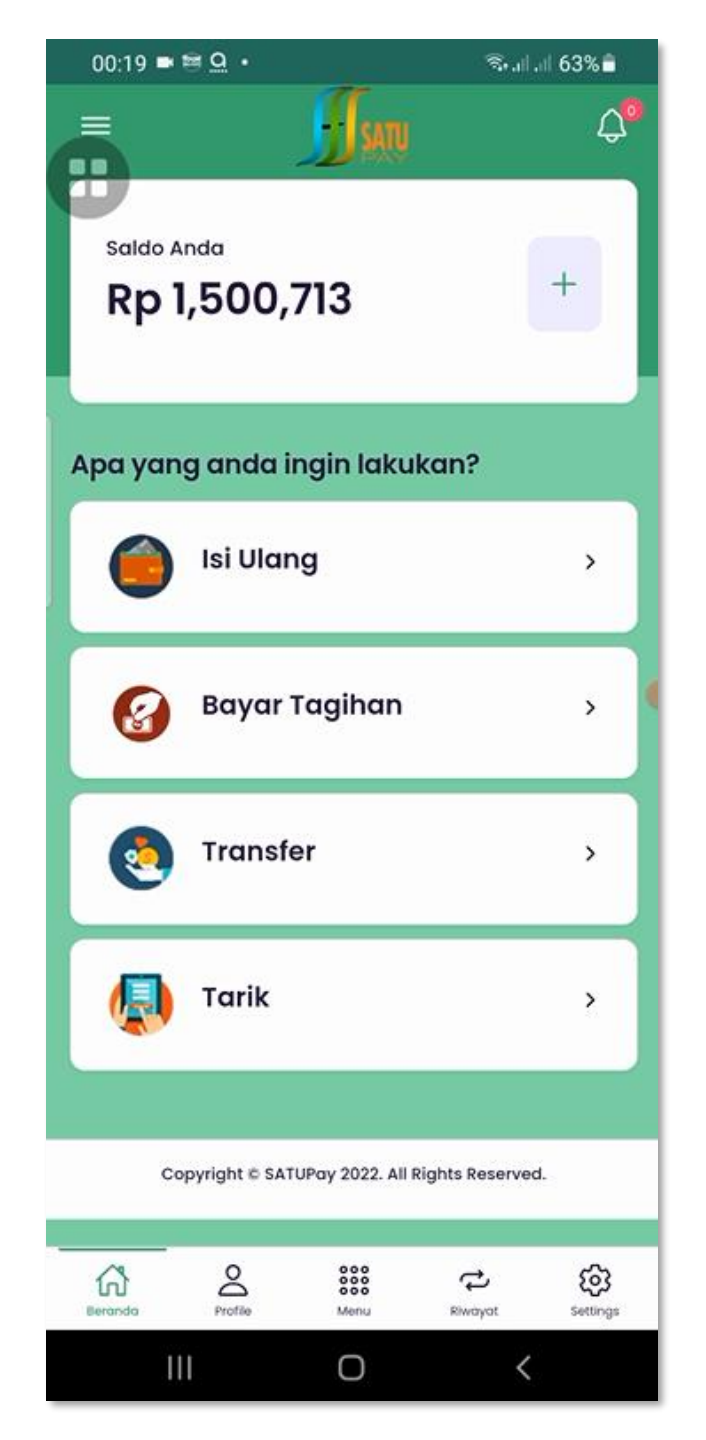

### Cara **membayar tagihan UKT** melalui aplikasi SATUPay Anda

Pilih Menu

## Bayar Tagihan

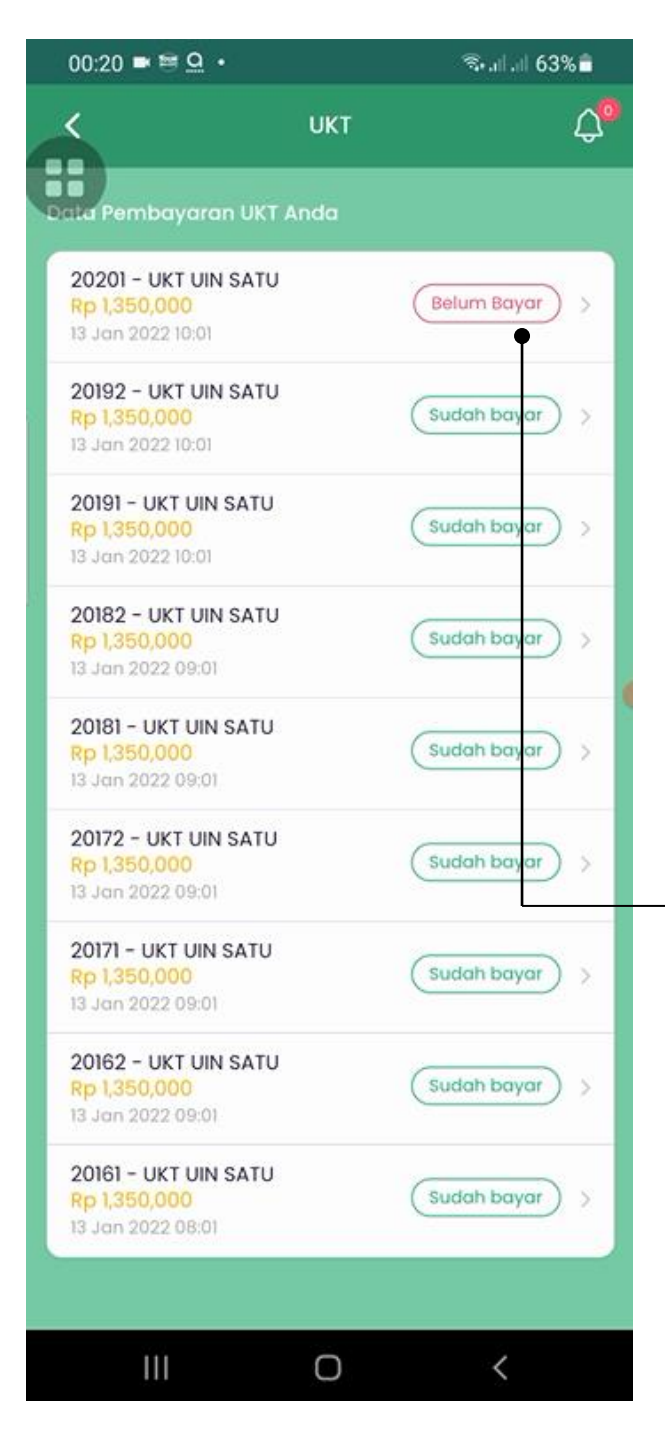

Sistem akan menampilkan 'Data Pembayaran UKT Anda' dan nominal UKT dengan keterangan status pembayarannya

### Pilih Data dengan Status **'Belum Bayar'**

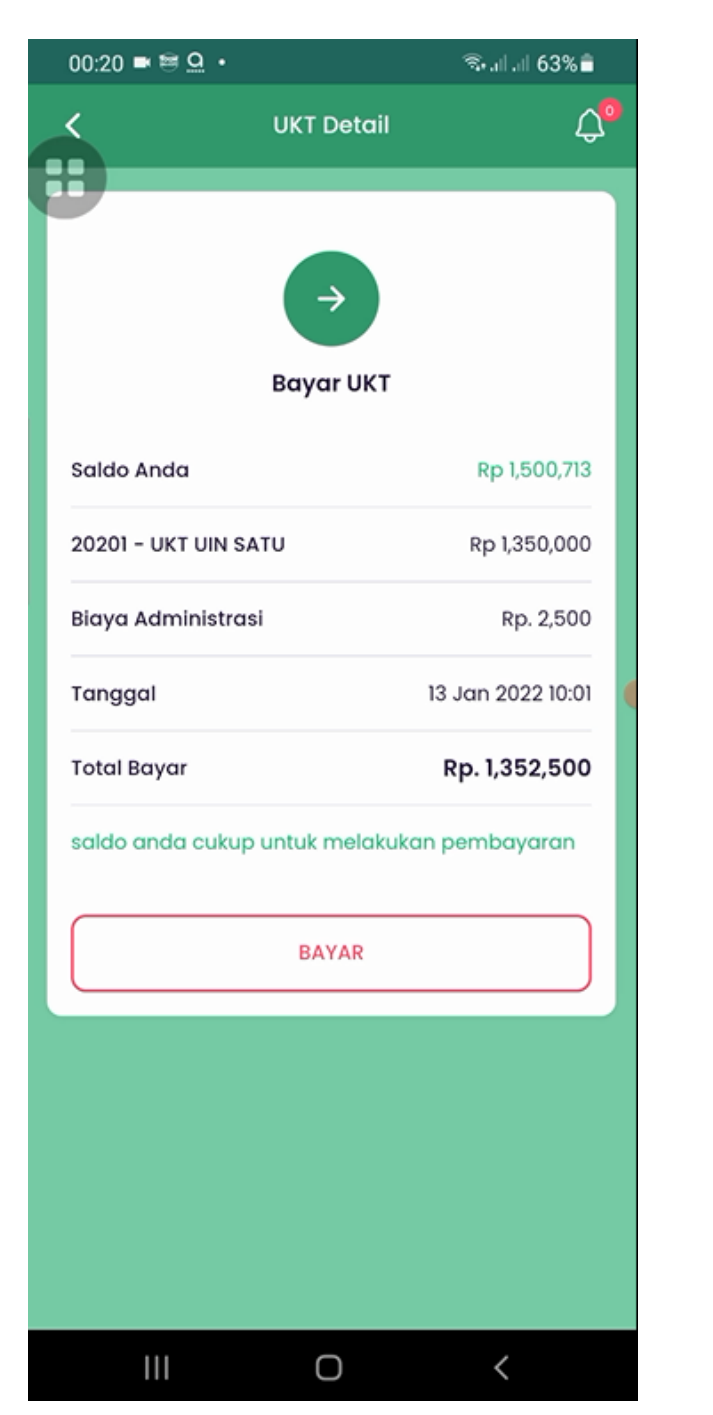

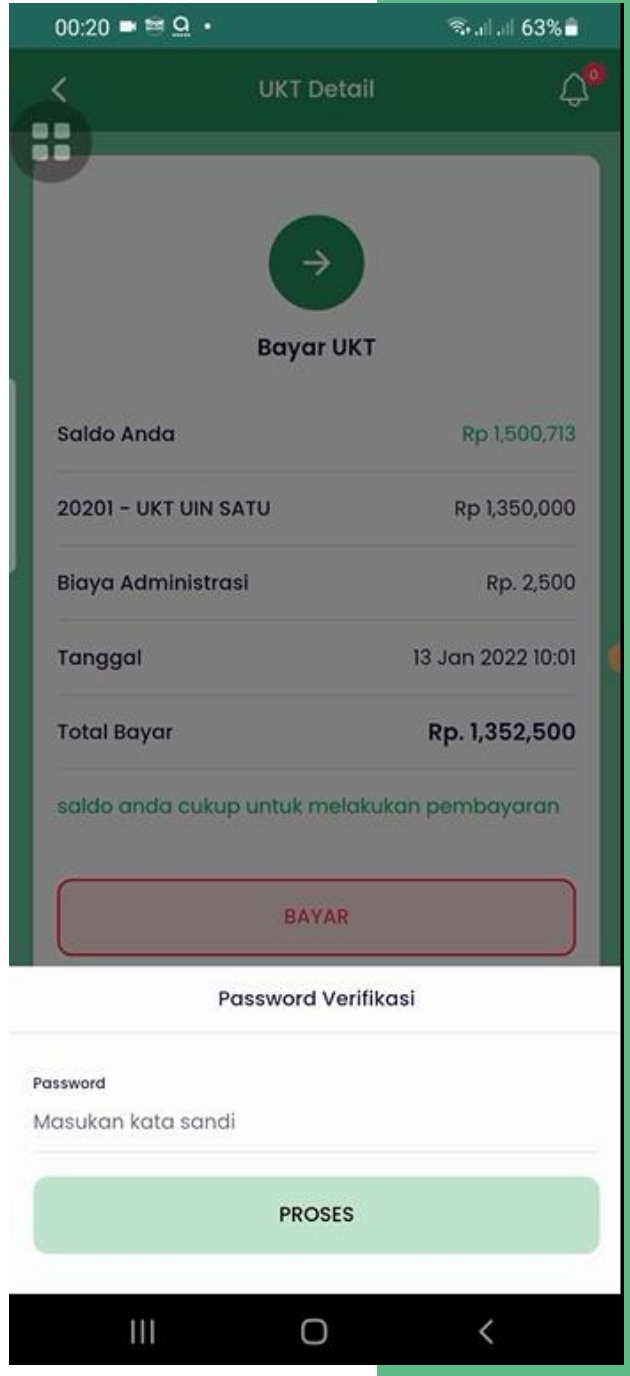

## Lakukan pembayaran dengan klik tombol **Bayar**

### Untuk melanjutkan proses masukkan **Password** Anda

- Pembayaran UKT dikenakan Biaya
  Administrasi sebesar Rp. 2.500
- Pastikan nominal saldo SATUPay Anda cukup
- Aplikasi akan secara otomatis mengurangi nominal saldo rekening SATUPay Anda

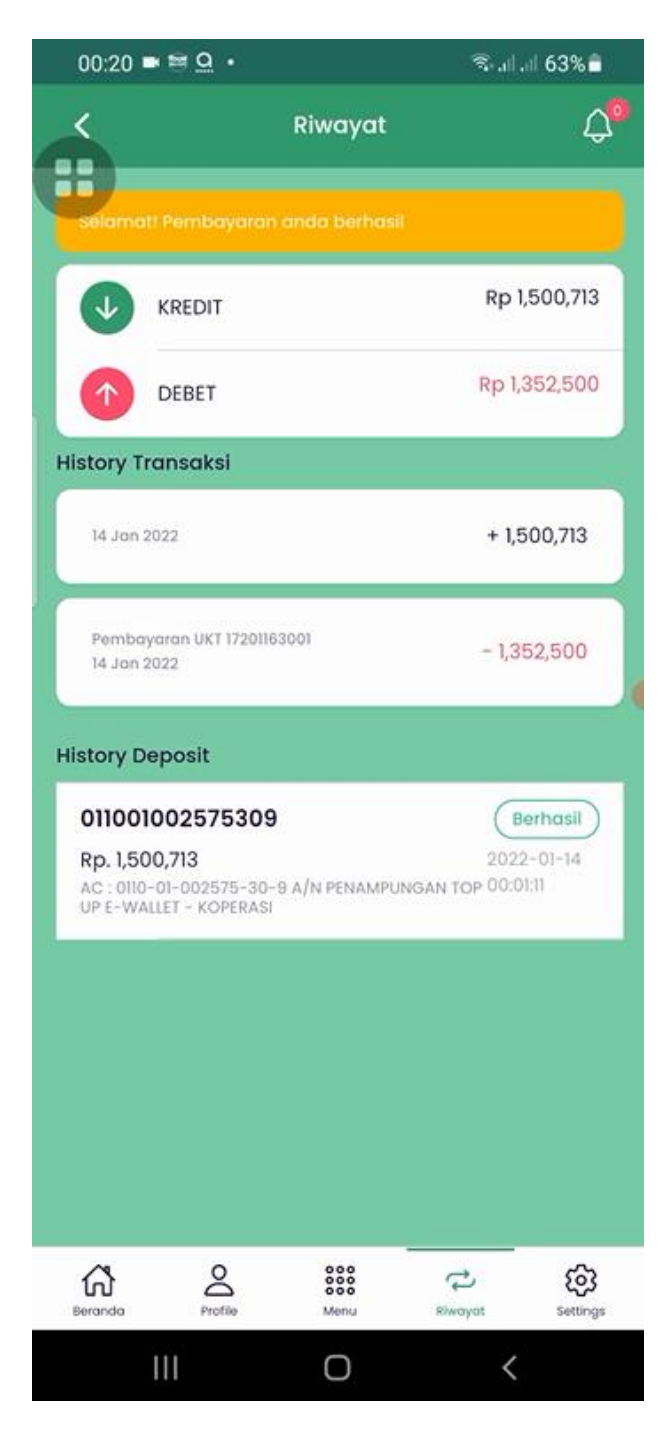

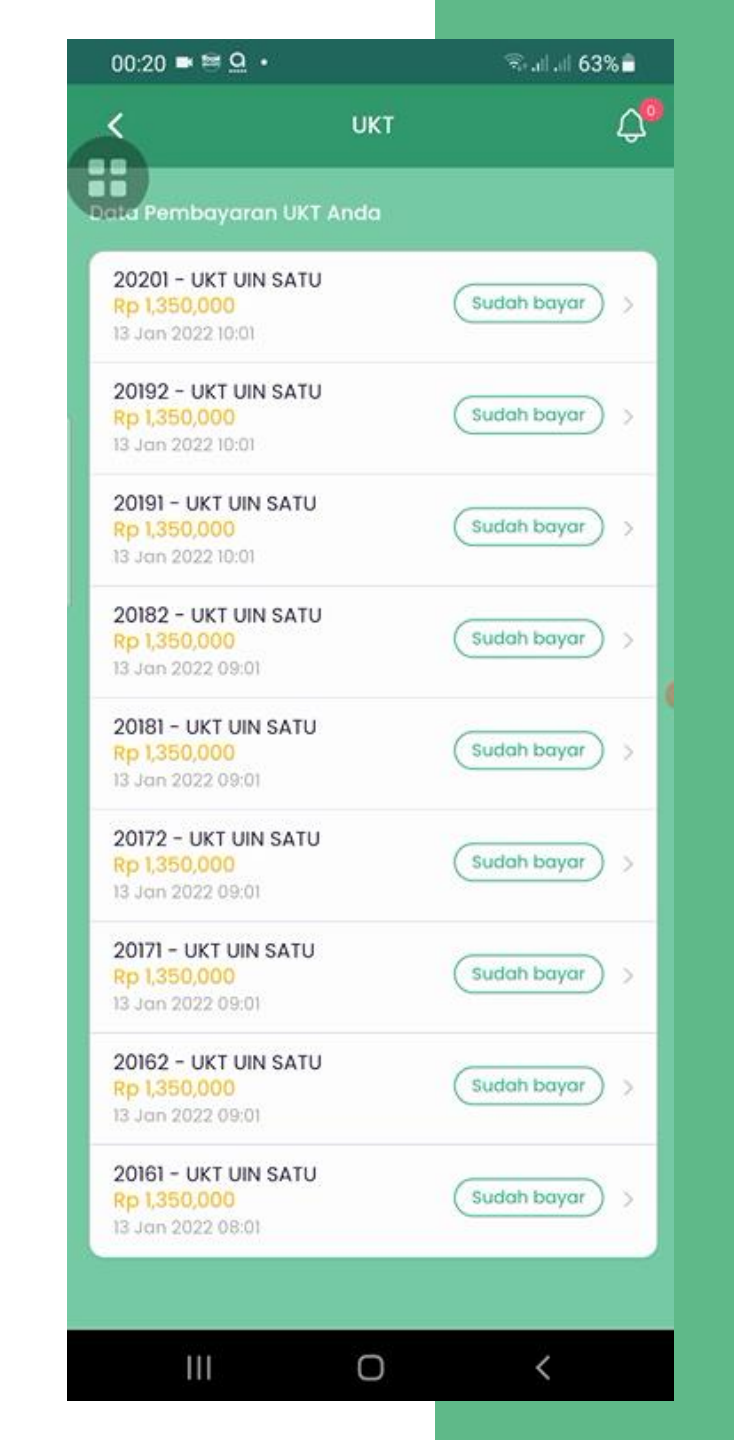

# Selamat! Pembayaran anda berhasil